## Navodila za prijavo

# v Upravitelja programa Kam in kako

## za šolsko svetovalno službo

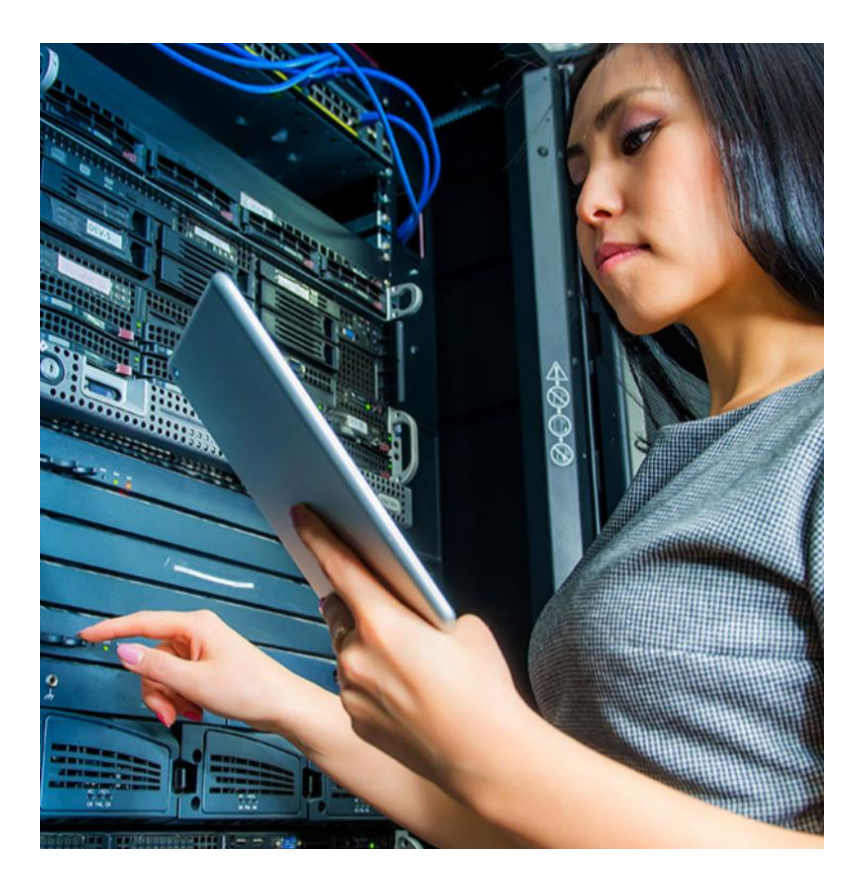

Zavod RS za zaposlovanje, Euroguidance Slovenija

2024

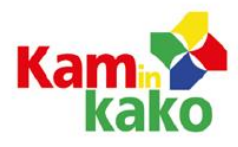

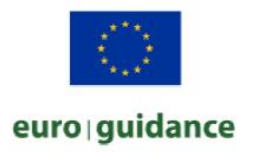

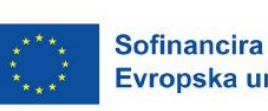

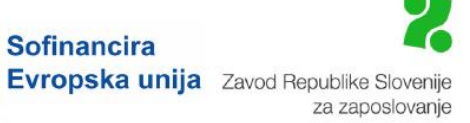

## Kazalo

| 1 Dostop do Upravitelja programa Kam in kako | 3 |
|----------------------------------------------|---|
| 2 Prijava v Upravitelja programa Kam in kako | 3 |
| 3 Nastavitve                                 | 5 |
| 4 Vpogled v sporočila učencev in dijakov     | 5 |

### 1 Dostop do Upravitelja programa Kam in kako

Upravitelj programa Kam in kako je namenjen svetovalcem, saj omogoča, da ustvarijo, spremljajo in pregledujejo informacije o učencih in dijakih.

Do Upravitelja programa Kam in kako dostopate v spodnjem levem delu zaslona na spletnem mestu:

https://www.kaminkako.si/manager#/login

Če še nimate registracijske številke in gesla za Upravitelja programa Kam in kako, se obrnite na naš elektronski naslov <u>KIK@ess.gov.si</u> ali nas pokličite na 01 47 90 986.

#### 2 Prijava v Upravitelja programa Kam in kako

Pri prvi uporabi Upravitelja programa Kam in kako se najprej registrirate s klikom na rdeč gumb **Click here to get started**.

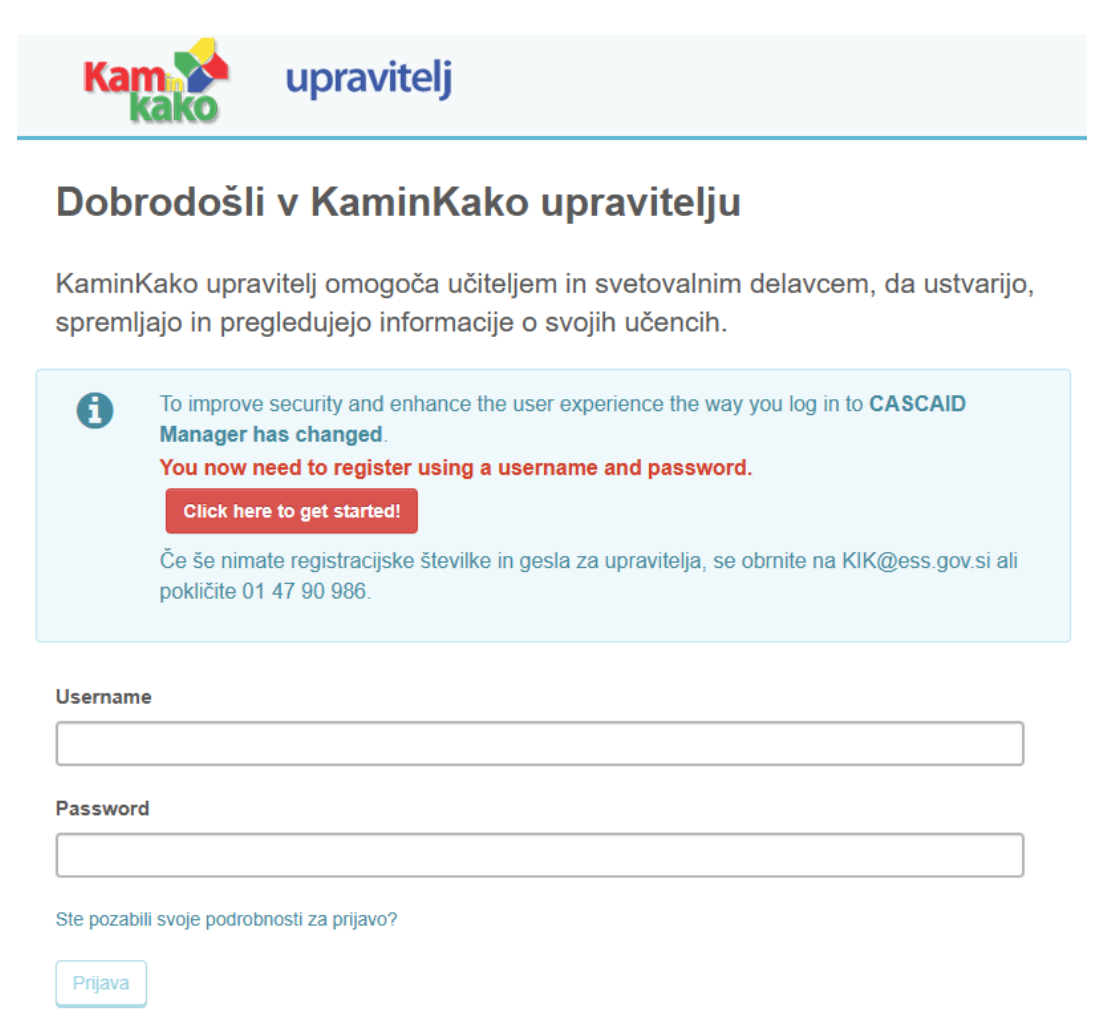

Ko vpišete staro registracijsko številko (licence code) in geslo (password), ponovite vpis registracijske številke. Staro geslo za program Kam in kako od oktobra 2018 ne velja več. Vpišete še elektronski naslov.

| Kam 🎓 up                                                                                                    | pravitelj                                                                                                    |  |  |  |
|----------------------------------------------------------------------------------------------------|----------------------------------------------------------------------------------------------------|--|--|--|
| Getting started                                                                                                    | l - creating a user account                                                                                   |  |  |  |
| Send an email to the a<br>CASCAID Manager. U<br>your organisation.                                                                                             | address below to allow that person to register with<br>lse your Licence Code and Manager Password to identify |  |  |  |
| If you do not know your organisation's Licence Code and Manager Password, contact your adviser, contact CASCAID at enquiry@cascaid.co.uk or call 01509 226868. |                                                                                                    |  |  |  |
| Licence code                                                                                                    |                                                                                                    |  |  |  |
|                                                                                                    |                                                                                                    |  |  |  |
| Password                                                                                                    |                                                                                                    |  |  |  |
|                                                                                                    |                                                                                                    |  |  |  |
| Email                                                                                                    |                                                                                                    |  |  |  |
|                                                                                                    |                                                                                                    |  |  |  |
| Send                                                                                                    |                                                                                                    |  |  |  |

Na elektronski naslov boste prejeli potrditveno sporočilo. S klikom na prejeto povezavo boste lahko določili svoje uporabniško ime in geslo za dostop do Upravitelja programa Kam in kako. Vaše podatke vnesite v označeni polji (username, password).

| Ka             | n v upravitelj                                                                                                    |
|----------------|----------------------------------------------------------------------------------------------------|
| Dob            | rodošli v KaminKako upravitelju                                                                                                    |
| Kamin<br>sprem | Kako upravitelj omogoča učiteljem in svetovalnim delavcem, da ustvarijo,<br>ljajo in pregledujejo informacije o svojih učencih.                                                                                                    |
| 0              | To improve security and enhance the user experience the way you log in to CASCAID<br>Manager has changed.<br>You now need to register using a username and password.<br>Click here to get started!<br>Če še nimate registracijske številke in gesla za upravitelja, se obrnite na KIK@ess.gov.si ali<br>pokličite 01 47 90 986. |
| Usernan        | 1e                                                                                                    |
| Passwoi        | rd                                                                                                    |
| Ste pozat      | pili svoje podrobnosti za prijavo?                                                                                                    |

Po vnesenem uporabniškem imenu in geslu se vam odpre okno, kjer lahko dostopate in urejate podatke učencev ali dijakov.

| Kam 💊 upravitelj      |                                    | View Users        | Create Users | Groups | Settings - |
|-----------------------|------------------------------------|-------------------|--------------|--------|------------|
| Create Users for ZRSZ |                                    |                   |              |        |            |
| Create Single User    | Create a single user.              |                   |              |        |            |
| Create Multiple Users | Create usernames and password      | ds for multiple u | isers.       |        |            |
| Upload a CSV List     | Upload a list of users you have in | n a .csv file.    |              |        |            |

### 3 Nastavitve

Zavihek Nastavitve (Settings) vsebuje podrobnosti o računu, kot so informacije o vaši organizaciji, glavni kontaktni elektronski naslov itd.

### 4 Vpogled v sporočila učencev in dijakov

| Kam 🚱 upravitelj      |            |              |                    |            |
|-----------------------|------------|--------------|--------------------|------------|
|                       | View Users | Create Users | Groups             | Settings - |
| Create Users for ZRSZ |            |              | Advisor Commenting |            |
|                       |            |              | Account Details    |            |
|                       |            |              |                    | Log out    |

S klikom na **Settings** se vam odpre dodatno okence, kjer izberete možnost **Advisor Commenting**. S potrditvijo izbrane možnosti program posodobi podatke in izpiše vprašanja, ki so vam jih poslali učenci ali dijaki.

S klikom na izpisano številko si ogledate podatke učencev ali dijakov, ki vam postavljajo vprašanje.

| Respond to Users' Question and Comments. |                       |  |
|------------------------------------------|-----------------------|--|
|                                          |                       |  |
| Group                                    | User comment requests |  |
| Users not in any group                   | > 2 users             |  |

S klikom na **Select a user's comment to respond to** boste prebrali zastavljeno vprašanje in nanj odgovorili.

| V 2 users                               |  |
|-----------------------------------------|--|
| Select a user's comment to respond to - |  |
| Select a user's comment to respond to - |  |